# PICµBASIC LOGIC CONTROLLER Программное обеспечение

# Программа BASIC Terminal

Мы имеем любой модуль PICµBASIC. Для работы с ним удобно использовать программу BASIC Terminal

|                                                                                                    | Программа не требует инсталляции и может работать в                                                                                                    |  |
|----------------------------------------------------------------------------------------------------|----------------------------------------------------------------------------------------------------|--|
| UP BASIC Terminal V3.08                                                                                          |                                                                                                    |  |
| Link<br>Host 192.168.0.25  Connect Flash disk SAMPLE.TXT Send Recieve                                            | «Теrminal log» который создается в рабонем каталоге                                                                                                    |  |
| Add Del Save Disconnect NO FILE End                                                                              |                                                                                                    |  |
| Comm's Eth to MODBUS<br>Port/1-9) Eth to MODBUS<br>Addr 1: Via Init Port Addr 1: Init Port                       | Инсталляция программы.                                                                                                    |  |
| 12/24/48/96/19/115 USB                                                                                           | Скачать архив и распаковать в любой каталог.                                                                                                    |  |
| Den File and Download         X         Save Programm         New Programm - wait 20s         Info         Clear | Запустить программу. Все готово к работе.                                                                                                    |  |
| VER                                                                                                    | Возможные трудности:                                                                                                    |  |
| DEV PICµBASIC VER 3.4.6 by Garmash G.V. S/N 2FDADA FULL                                                          | Программа использует библиотеки Microsoft:                                                                                                    |  |
| BOOT S/N 03433B                                                                                                  | COMDLG32.0CX                                                                                                    |  |
| STATUS                                                                                                    | MSCOMM32.0CX                                                                                                    |  |
| DEV PICµBASIC VER 3.4.6 by Garmash G.V. S/N 2FDADA FULL                                                          | mswinsck ocy                                                                                                    |  |
| BOOT S/N 03433B                                                                                                  | vballprog Bar6 ocy                                                                                                    |  |
| 14:37:25-U1<br>MODBUS ADDR 016                                                                                   |                                                                                                    |  |
| Как правило, они уже присутствуют в Windows.                                                                     |                                                                                                    |  |
| NAME: SLAVE#01                                                                                                   | В случае их отсутствия на компьютере, скачать отдельно                                                                                                    |  |
|                                                                                                    | библиотеки и распаковать в каталог программы. Можно скачивать с                                                                                                    |  |
| OK                                                                                                    | сайта Microsoft. В случае проблем с регистрацией скачанных                                                                                                    |  |
| 400 PRINT "Hello World"                                                                                          | библиотек требуется их регистрация программой командой regsvr32                                                                                                    |  |
| 07. 0400                                                                                                    | или просто запускать терминал от имени администратора                                                                                                    |  |
| 04 0400                                                                                                    | Дополнительная информация на сервере Microsoft                                                                                                    |  |
| 410 END                                                                                                    | https://support.microsoft.com/en-us/kb/146219                                                                                                    |  |
| OK 0410                                                                                                    | Саму программу и компоненты можно скачать тут:                                                                                                    |  |
| LIST 400                                                                                                    | ntp://picping.ig.ua/FILES/Software/                                                                                                    |  |
| 0400 PRINT "Hello World"                                                                                         |                                                                                                    |  |
| 0410 END                                                                                                    | Подключение контроллера.                                                                                                    |  |
|                                                                                                    | Терминал позволяет подключить любой контроллер с PICµBASIC                                                                                                    |  |
| OK IIII                                                                                                    | напрямую или через главный контроллер.                                                                                                    |  |
| RUN 400                                                                                                    | WEB PICUBASIC полключается venes Ethernet/Internet по IP аллесу                                                                                                    |  |
| Hello World                                                                                                    | LEB DICUBACIC REGISTRATION REPORT AND A REPORT OF THE RECEIPTING A REPORT OF THE REPORT OF THE REPORT. |  |
|                                                                                                    | ОЗВ РІСИВАЗІС ПОДКЛЮЧАЕТСЯ НАПРЯМУЮ К КОМПЬЮТЕРУ В ОЗВ ПОРТ,                                                                                                    |  |
| OK                                                                                                    | связь через виртуальный сом порт. Device PICµBASIC подключается                                                                                                    |  |
|                                                                                                    | напрямую к компьютеру через USB-RS485 переходник или через                                                                                                    |  |
|                                                                                                    | WEB/USB PICµBASIC.                                                                                                    |  |
|                                                                                                    | Для USB PICµBASIC и Windows ниже 10 версии требуется установить                                                                                                    |  |
| райвер виртуального порта. Скачать можно тут http://n                                                            | icping.lg.ua/FILES/USB_Driver/                                                                                                    |  |
| Полключите контроллер к компьютеру, булет об                                                                     | наружено новое устройство. Установите прилагающийся комплект                                                                                                    |  |

драйверов. В итоге добавится новое устройство

| 🗅 👝 Дисковые устройства 👘 💡 | 1  |
|-----------------------------|----|
| 🖌 🌆 Другие устройства       | T. |
| PIC-uBASIC                  |    |

Мыши и иные указывающи

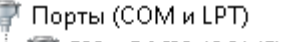

🖤 PIC-uBASIC (COM5)

Процессоры

Выбираем тип полключения в шапке программы:

Для Ethernet/Internet в окне "Link" требуется ввести адрес контроллера. По умолчанию IP = 192.168.0.25, DG = 192.168.0.1, MASK = 255.255.255.0 Пароли администратора ADMIN / ADMIN , пользователя (web интерфейс) USER / USER. Связь осуществляется по протоколу UDP:111. Возможно получение адреса по DHCP.

Кнопки ADD , DEL SAVE – позволяют запомнить и редактировать список IP адресов для подключения. Кнопки Connect/Disconnect соответственно устанавливают и разрывают связь.

Связь чрез СОМ порт или USB виртуальный СОМ порт.

В разделе Comm's указываем номер порта: 1-9 ( в случае установки драйвером на больший номер , требуется перенос вниз в диспетчере устройств). Выбираем желаемую скорость в из 1200/2400/4800/9600/19200/115200 - по умолчанию 115200. Кнопкой Open/Close подключаем /отключаем связь. Скорости менее 115200 предусмотрены для подключения к любым дополнительным устройствам. При подключении будут активны анимированные индикаторы подключения.

Для связи с Device PICµBASIC требуется адаптер USB-RS485. Подключение аналогично через СОМ порт. Дополнительно в окне MODBUS RTU надо установить флажок, для активации протокола MODBUS и ввести адрес SLAVE контроллера – по умолчанию 16. Если подключение к Device PICµBASIC осуществляется удаленно через USB PICµBASIC – то в этом же окне установить флажок Via USB. Для настройки порта MODBUS в USB PICµBASIC можно воспользоваться кнопкой InitPort или провести инициализацию порта вручную через консоль BASIC. Для связи через WEB PICuBASIC аналогично устанавливаем флажок и выбираем адрес в окне Eth to MODBUS. В обоих случаях при установленном флажке связь идет транзитом через главный контроллер с Device PICµBASIC и при снятом – с главным контроллером.

Сам терминал - самое большое окно и строка ввода под ним.

Команды набираются в строке ввода и отправляются по нажатию Enter. Стрелки курсора влево /вправо - перемещение по строке для редактирования. Можно копировать из / в строку ввода - CTRL-C и CTRL-V. Стрелки курсора вверх/вниз вставляют команды в строку ввода из кеша последних набранных команд. Переместить вставленную команду из кеша в самую первую позицию кеша команд – после выбора нажать стрелку вправо. Отправленные команды и ответы отображаются в главном окне терминала. Из него можно копировать текст в другие программы. Сам обмен документируется в журнале. Справа полоса прокрутки буфера приема, который имеет объем 32 кб. При заполнении буфера вывод прекращается и окно требуется очистить кнопкой "Clear".

Сервисные кнопки расположены сразу над главным окном терминала.

"Open File and Download" - Загрузка программы на BASIC из компьютера в контроллер. Выберите файл и загрузка начнется автоматически. Если программа в контроллере выполняется в данный момент – Вы получите предупреждение и потребуется остановить командой BREAK. Кнопки ">>" и "х" позволяют продолжить или прервать загрузку после ошибки. Обычно это неправильные строки в программе или ошибки связи с контроллером.

### Особенности загрузки программы на BASIC в контроллер.

При загрузке совпадающие номера строк будут заменены, не совпадающие будут добавлены к существующим в контроллере. Для очистки памяти программ пользователя в контроллере нажмите кнопку New Program. Очистка займет некоторое время. Программа \*.bas – это обычный текстовый файл и редактируется текстовым редактором, например блокнот.

"Save Programm" Чтение программы из контроллера на компьютер.

"New Program" – очистка программы в контроллере

"Info" получить информацию о контроллере

Раздел Flash Disk – загрузка и чтение файлов на Диск WEB PICµBASIC контроллера. Кнопки SEND и RECEIVE для загрузки м выгрузки, END для остановки процесса. Сам процесс отображается на индикаторе прогресса. В окне требуется указать имя файла, которое будет/есть на диске контроллера в формате 8.3. Оно не связанно с именем файла на компьютере. Узнать файлы контроллера - команда DIR в терминале.

# Программа BASIC Terminal – Работа с контроллером

Итак, все программы установлены, связь настроена. Начнем оживлять.

Начальное общение со средой РІСµВАЅІС ведется через консоль – BASIC Terminal (Ранее консолью называли телетайпный аппарат, с помощью которого оператор общался с компьютером). Причём, работа через консоль актуальна только на этапе загрузки и отладки программы. В дальнейшем может использоваться для обмена информацией.

В терминале, в нижней строке наберем команду VER. Регистр имеет значение. Это запрос версии контроллера

Если все хорошо - то получим ответ вида DEV PICµBASIC VER x.x.x, где также будет указанны серийные номера, статус активации BASIC – FULL. Более расширенную информацию дает команда STATUS.

В случае работы с WEB PICµBASIC сначала потребуется ввести логин и пароль администратора, ответив на соответствующие запросы.

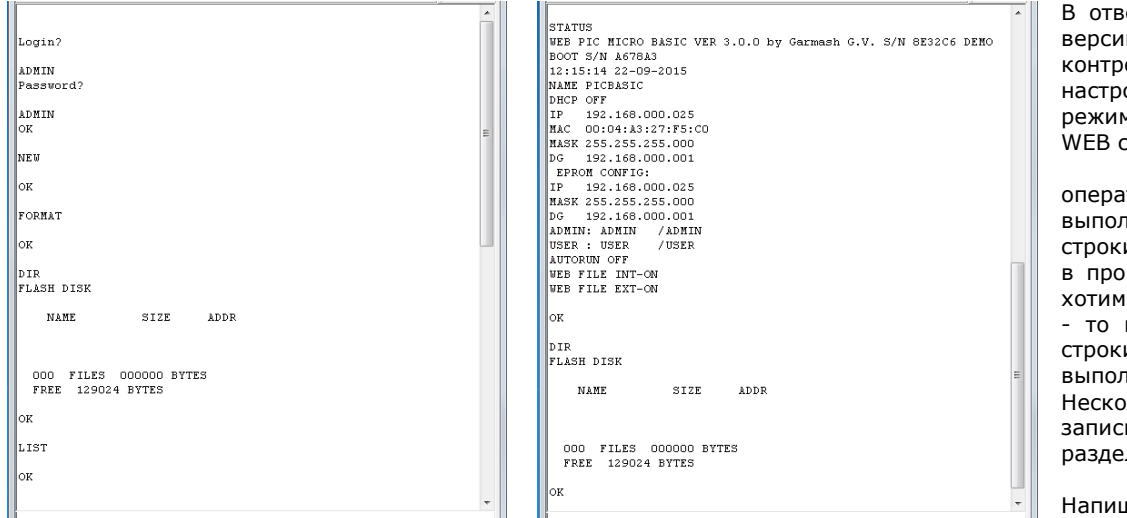

В ответ получим информацию о версии п/о, текущем времени в контроллере, сетевых настройках, логинах паролях, режиме использования файлов WEB сервером.

Большинство команд, операторов, функций выполняются как из командной строки немедленно, также как и в программе на BASIC. Если мы хотим ввести строку программы - то ввод начинается с номера строки. Иначе команда будет выполнена немедленно. Несколько команл можно записывать в одной строке, разделяя двоеточием.

Попробуем. Напишем и запустим первую программу.

Очистим память программ – оператор NEW, придется немного подождать до появления OK. Введем строки

400 PRINT " Hello world " 410 END Команды с номером строки интерпретируются как строки программы и сразу записываются в память . Проверим программу - команда LIST 400 *LIST 400* 0400 PRINT "Hello World" 0410 END Запустим программу с 400 строки команда RUN 400 и увидим *RUN 400 Hello World OK* Ура, все получилось!

# Программа BOOT LOADER – Обновление ПО контроллера

| 😽 ETHERNET_BASIC_BootLoader \ | V2                     |                  |
|-------------------------------|------------------------|------------------|
| Link Ethernet                 | Connect Disconnect     | FORMAT           |
| Add Del Save                  | Open File and Download | CLR              |
| Status NO FIL                 | E                      | Install<br>BASIC |
|                               |                        | *                |
|                               |                        | -                |
| ×                             |                        | Þ                |

Встроенное ПО PICµBASIC контроллера регулярно обновляется и совершенствуется, появляются новые возможности и функции. Обновить ПО можно локально и по сети, с помощью программ BOOT LOADER. Для каждого вида контроллера существует своя версия. Интерфейс и работа с ними практически одинакова. Программы не требуют инсталляции и BASIC устанавливаются аналогично Terminal. Скачать программы http://picping.lg.ua/FILES/Firmware/BOOT LOADER/ и прошивки <u>http://picping.lg.ua/FILES/Firmware/BASIC v3x/</u>. Обновление ПО не затрагивает регистрацию BASIC, пользовательскую программу и данные в EEPROM. Контроллер, с установленным PICµBASIC, не запускает код BOOT Loader.

Для Вызова к загрузчика из BASIC вводим команду BOOT.

## Загрузчик WEB PICµBASIC.

Окно Link аналогично такому же в терминале. Устанавливаем связь. В окне сообщений появится информация встроенного ВООТ контроллера.

Нам доступны следующие действия:

Форматирование (очистка) всей памяти программ контроллера.

Запись обновления в контроллер. Старая прошивка удалится автоматически. Так что форматирование как правило не требуется. Кнопка CLR очищает окно сообщений.

Загрузка кода PICµBASIC.

Нажмите кнопку "Open File and Download", выберите файл прошивки \*.hex и загрузка начнется автоматически. Затем произойдет автоматическая проверка загруженного архива. В случае успешного выполнения Вы получите уведомление. Ход выполнения будет отображаться на индикаторе загрузки. После удачной загрузки нажмите кнопку "Install Basic". Прошивка будет распакована и активирована. Программу можно закрывать.

| ዡ USB BOOT Loader PICµBasic v3.30 💷 🖾                |
|------------------------------------------------------|
| Comm's Open Port No info Install                     |
| COM5: Close Port Open File and Download Info         |
| Status                                               |
| NO FILE                                              |
| Answer:                                              |
|                                                      |
| BOOT DEVICE PICµBasic v1.4                           |
| Comm's Open Port No info Install Addr Device         |
| COM3 Close Port Open File and Download ? 10 Set Addr |
| Status NO FILE                                       |
| Answer:                                              |
|                                                      |
| We Ethernet PICµBASIC Device BootLoader V2           |
| Link Ethernet Modbus RTU V                           |
| Add Del Save Connect Boothing Radi Device 16         |
| Status                                               |
| NO FILE Install BASIC                                |
|                                                      |
|                                                      |
|                                                      |
| Console Send UART On Send Device VER ?               |

#### Загрузчик USB PICµBASIC.

Работа полностью аналогична. Связь устанавливать через виртуальный СОМ порт, как в терминале.

Особенность - требуется сначала включить связь а только потом подключить USB кабель или подать питание на контроллер.

Для входа в режим загрузки нажмите кнопку «Open Port» предварительно указав номер порта, на котором проинсталлировали ранее устройство. Запустится счетчик ожидания соединения. Подключите контроллер к компьютеру или подайте на него питание - связь установится автоматически.

В этом случае не потребуется переводить BASIC в BOOT режим.

Загрузчик подхватится по старту контроллера.

#### Загрузчик для Device PICµBASIC.

Поддерживается загрузка без и с использованием протокола MODBUS. Требуется подключение к контроллеру через USB-RS485 переходник. Если используется протокол MODBUS и адрес контроллера не известен – оставьте поле адреса пустым, как на рисунке. Программа сама найдет контроллер.

Также можно изменить адрес контроллера – для этого установить адрес и нажать "SetAddr"

Загрузчик для Device PICµBASIC через WEB PICµBASIC по сети Ethernet Предназначен для удаленного обновления по сети.

Настраивается аналогично терминалу.

Имеет мини консоль для отправки команд как WEB PICµBASIC , так и Device PICµBASIC

Кнопка UartOn активирует и настраивает порт MODBUS на WEB PICµBASIC контроллере

## Написание программ на BASIC – AkelPad

Как правило, программа на BASIC имеет следующий вид:

0005 REM Программа часов с термометром 0006 REM Получим дату и время 0010 #(0)=DATE{}:#(3)=TIME{} 0015 REM Печать даты 0020 AT 0:LPRINT #2,#(0),"-",#(1),"-",#(2) 0025 REM Печать времени 0030 AT 64:LPRINT #2,#(3),":",#(4),":",#(5) 0035 REM Получим температуру 0040 T=RTEMP{} 0045 REM Проверим наличие датчика 0050 IF T<-100 THEN GOTO 10 0055 REM Температура получена, печатаем 0060 AT 10:LPRINT "Temp" 0070 AT 74:LPRINT #0,T:LCDD 239:LPRINT "C" 0075 REM Все с начала. 0080 GOTO 10 0005 REM Программа часов с термометром 0006 REM Получим дату и время 0010 #(0)=DATE{}:#(3)=TIME{}

0010 #(0)=DATE{}:#(3)=TIME{} 0015 REM Печать даты 0020 AT 0:LPRINT #2,#(0),"-",#(1),"-",#(2) 0025 REM Печать времени 0030 AT 64:LPRINT #2,#(3),":",#(4),":",#(5) 0035 REM Получим температуру 0040 T=RTEMP{} 0045 REM Проверим наличие датчика 0050 IF T<-100 THEN GOTO 10 0055 REM Температура получена, печатаем 0060 AT 10:LPRINT "Temp" 0070 AT 74:LPRINT #0,T:LCDD 239:LPRINT "C" 0075 REM Bce с начала.

0080 GOTO 10

Все просто, пока программа простая. Также совсем не обязательно хранить комментарии в памяти программ контроллера. И в случае модификации приходится заново перенумеровывать строки и следить за всеми переходами по номерам строк. Велика вероятность допустить ошибку. И подсветку синтаксиса хочется.

Для этого используем бесплатную программу AkelPad http://akelpad.sourceforge.net/ru/ и подключаем к ней плагины. Можно самостоятельно все настроить или скачать настроенный редактор http://picping.lg.ua/FILES/Software/BASIC EDITOR/

Теперь все выглядит по другому.

Подсветка синтаксиса, сворачивание блоков, многооконный режим и многие другие плюшки.

Осталось решить остальные задачи.

#### Написание программ на BASIC - BASIC PRECOMPILER

| W BASIC PRECOMPILER V2.1.2                                                         |                                                   |                                 |
|------------------------------------------------------------------------------------|---------------------------------------------------|---------------------------------|
| Files<br>Source: D:\my_shem\progekt_2016\BASIC\BASIC_ROGRAMM\KUE x Open SaveAs Cle | ar Destination: x Save Clear                      | Основная задача этой программы  |
| REM '************************************                                          | • Краткий HELP                                    | - избавить человека от рутинной |
| ВЕМ ' Меню Управления                                                              |                                                   |                                 |
| REN '************************************                                          | #define Enable Led EQU PORT 3,1                   | работы и проверка выходного     |
| [MENU]                                                                             | подстановка, должна быть в тексте раньше          | кола на наличие синтаксических  |
| REM SUB ' BAHYCKATE JU HPOFPAMMY ?                                                 | чем встретится значение подстановки               | кода на нали ис синтакси секих  |
| REM ' Если ничего не нажато - выходим                                              |                                                   | ошибок. Конечно все ошибки      |
| S=GKEY(): IF S=0 THEN RETURN                                                       | #define VOLT EQU A                                |                                 |
| REM SUB ' Заблокированны ли кнопки ?                                               | #define end_volt EQU b                            | распознать не получается (пока) |
| #(975)=RDEE(1021):IF #(975)=0 THEN RETURN                                          | IF VOLT=1 THEN end_volt=0                         | но распространенные             |
| REM SUB 'SANFCKAEM                                                                 | результат                                         |                                 |
| BEEP 15,2                                                                          | IF A=1 THEN b=0                                   | исправляются автоматически, на  |
| REM ' ВЫДЕЛИМ ПАМЯТЬ В СТЕКЕ = А Б В Г                                             |                                                   |                                 |
| REM ' A = HOMEP CTPOKM MEHHO (0)                                                   | #include TEST_3.BAS                               | остальные выдаются              |
| REM ' Б = адрес места в еепром                                                     | Эта строка вставляет указанный файл в             | предупреждения.                 |
| REM ' В = права пользователя                                                       | указанное место, во вставляемом файле допускается |                                 |
| KLn · 1 - tmp                                                                      | вложения других фаилов                            | для удооства описания в         |
| S-U:S-U:S-U                                                                        | 100                                               |                                 |
| LUAT STADT MENU                                                                    | Howen a komonono reture toŭten urveneuva          | тексте теперь возможны          |
| S=GKEV() TE SZNO THEN GOTO INATT START MENUD                                       | помер с которого дальше поядет нумерация          | подстановки.                    |
| REM 'CHUTAEM M HOKASHBAEM CKOILKO ECTE KIMUYEM                                     | (NETK) 011 - Merra                                |                                 |
| GOSUB [CALK KEY]                                                                   | GOTO [NETKA 01] переход на метку                  | выходной файл может             |
| CLS:LPRINT "KEY in base =",S:PAUSE 1000                                            | Вместо меток будут подставляться реальные номера  | быть собран из нескольких       |
| REM '************************************                                          | строк                                             | овны сооран из нескольких       |
| REM 'Покажем меню                                                                  |                                                   | исходных файлов.                |
| [SEL_MENU]                                                                         | REM йцукен                                        | Примондиотед токсториис         |
| CLS:LPRINT "Select MODE"                                                           | REM '****                                         | применяются текстовые           |
| [PRN_MENU]                                                                         | Коментарии, если внизу установленно Enable - то   | метки переходов                 |
| IF A=O THEN AT 64:LPRINT "ADD key "                                                | будут добавлены в выходной файл с номерами строк  | о                               |
| IF A=1 THEN AT 64:LPRINT "DEL key "                                                | если дополнительно установлено Coment - то без    | Осуществляется автоматическая   |
| IF A=2 THEN AT 64:LPRINT "VIEW key "                                               | номеров строк                                     |                                 |
| IF A=3 THEN AT 64:LPRINT "SEL Time open "                                          |                                                   | путерация строк.                |
| IF A=4 THEN AT 64:LPRINT "DEL ALL key "                                            | Во всех случаях регистр имеет значение            | Улаляются лишние строки и       |
| IF A=5 THEN AT 64:LPRINT "Reboot "                                                 | v                                                 |                                 |
| Editor                                                                             |                                                   | пробелы                         |
| Enable "REM" string Coment                                                         | Compile                                           |                                 |
|                                                                                    |                                                   |                                 |

Подстановка - должна быть в тексте раньше, чем встретится значение подстановки

#define VOLT EQU A #define end\_volt EQU b

Текст: IF VOLT=1 THEN end\_volt=0 результат : IF A=1 THEN b=0

Подключаемые файлы: #include TEST\_3.BAS Эта строка вставляет указанный файл в указанное место, во вставляемом файле допускается вложения других файлов

100 - Номер с которого дальше пойдет нумерация

[METKA\_01] - метка

GOTO [METKA\_01] - переход на метку. Вместо меток будут подставляться реальные номера строк

REM '\*\*\*\* - Комментарии, если установлено Enable – то будут добавлены в выходной файл с номерами строк если дополнительно установлено Coment - то без номеров строк. Во всех случаях регистр имеет значение

"Ореп" открывает файл на выбор или последний, указанный в строке. Х – очищает эту строку. "SaveAs" сохраняет файл Сразу при открытии подгружаются все файлы , указанные в #include

"Save" сохраняет файл на выбор или с последним именем указанным в строке. "Clear" – очистка окна "Compile" собственно процедура преобразования.

При компиляции с комментариями, без номеров строк – они будут присутствовать в листинге, но загружаться в контроллер через терминал не будут.

В итоге получаем такую среду для написания программ.

| AkelPad            |                                                                                                    |  |  |  |  |
|--------------------|----------------------------------------------------------------------------------------------------|--|--|--|--|
| Файл Правка Вид Из | ъбранное Настройки Окно Плагины Справка                                                                                                    |  |  |  |  |
|                    | 월 🙀 월] 🌭 일  🕹 🗅 🌣 ×   ∽ ~   P 🚑 @ 🖏 🦧 ♣ 🖽   ð 🗐 🎛 🗰 🚍 🔨   ▷ 🧕 🧶   ■                                                                                                    |  |  |  |  |
|                    |                                                                                                    |  |  |  |  |
| Explorer X         | 😽 SKD_V20BAS* 👹 PARSER.BAS                                                                                                    |  |  |  |  |
| Explorer           | SKD_V20BAS1       PARSER BAS         0       100         0       100         162       00000         163       00000         164       00000         165       REN '** BCIN BENETERA IPOTPAMMA         166       00000         167       CLR:CLOSE         168       BEEP 15, 5: PAUSE 200: BEEP 15, 5: PAUSE 200: BEEP 15, 5         169       NOERR 2         170       REN '*         171       STOP         172       GOTO [START]         173       Winclude PARSER DAS         174       Winclude PARSER DAS         175       Winclude PARSER DAS         176       IFAL '*         177       Winclude PARSER DAS         180       REN '*         173       Winclude PARSER DAS         174       Winclude PARSER DAS         175       Winclude PARSER DAS         180       REN '*         181       CASE #(976), 1, D(ADQ, K), 2, DEERIJ, 13, D(ADCK), 9, D(F, LOCK), 9, D(F, LOCK), 10, D(EORFR), 12, D(CORFRAUS)         176       Winclude PARSER DAS         177       Winclude PARSER DAS         178       Winclude PARSER DAS         179 |  |  |  |  |
| AD_PH.BAS          | Hexbel X                                                                                                    |  |  |  |  |
| AD_PH_V2.BAS       | · · · · · · · · · · · · · · · · · · ·                                                                                                    |  |  |  |  |
|                    |                                                                                                    |  |  |  |  |
| 7                  |                                                                                                    |  |  |  |  |
| 1:1                | Ins Win 1251 (ANSI - кириллица)                                                                                                    |  |  |  |  |
|                    |                                                                                                    |  |  |  |  |

Как показала практика, теперь написание сложных программ стало простым и удобным. Удачной разработки!